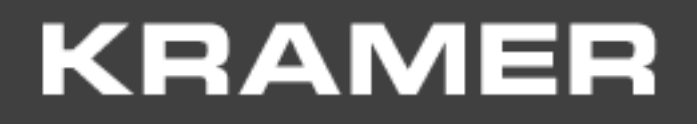

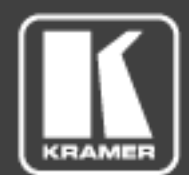

# INSTALLATION MANUAL

## **KRAMER NETWORK 1.0.6**

#### Contents

| Introduction                                                 | 1                                                                                                    |
|--------------------------------------------------------------|----------------------------------------------------------------------------------------------------|
| KRAMER NETWORK Installation Prerequisites and Specifications | 2                                                                                                    |
| Installation Prerequisites                                   | 2                                                                                                    |
| Specifications                                               | 3                                                                                                    |
| Installing KRAMER NETWORK 1.0.6                              | 4                                                                                                    |
| Kramer Network Administrator Utilities Menus                 | 15                                                                                                    |
| Opening KRAMER NETWORK 1.0.6 Client                          | 20                                                                                                    |
| Request License Form                                         | 20                                                                                                    |
| Login to Kramer Network 1.0.6 Client                         | 21                                                                                                    |
| Basic Troubleshooting                                        | 22                                                                                                    |
| Common Serving Error Messages                                | 22                                                                                                    |
|                                                              | Introduction<br>KRAMER NETWORK Installation Prerequisites and Specifications<br>Installation Prerequisites<br>Specifications<br>Installing KRAMER NETWORK 1.0.6<br>Kramer Network Administrator Utilities Menus<br>Opening KRAMER NETWORK 1.0.6 Client<br>Request License Form<br>Login to Kramer Network 1.0.6 Client<br>Basic Troubleshooting<br>Common Serving Error Messages |

## Figures

| Figure 1: Kramer Installation Wizard Preparation                                          | 4                            |
|-------------------------------------------------------------------------------------------|------------------------------|
| Figure 2: Kramer Installation Wizard – First-time Installation                            | 5                            |
| Figure 3: Kramer Installation Wizard – Upgrade                                            | 5                            |
| Figure 4: Kramer Installation Wizard – End User License Agreement                         | 5                            |
| Figure 5: Kramer Installation Wizard – Microsoft Visual C++ 2012 (Install)                | 6                            |
| Figure 6: Kramer Installation Wizard – Installing Microsoft Visual C++ 2012               | 6                            |
| Figure 7: Kramer Installation Wizard – Installing Microsoft Visual C++ 2012               | 7                            |
| Figure 8: Kramer Installation Wizard –Microsoft Visual C++ 2012 Successful Setup          | 7                            |
| Figure 9: Kramer Installation Wizard – Microsoft Visual C++ 2013 Installation Complete    | 7                            |
| Figure 10: Kramer Installation Wizard – Installing WampServer 2                           | 8                            |
| Figure 11: Kramer Installation Wizard – WampServer2 Setup Wizard                          | 8                            |
| Figure 12: Kramer Installation Wizard – WampServer 2 Completion of Installation           | 9                            |
| Figure 13: Kramer Installation Wizard – Installing Kramer KDS-EN3 Manager                 | 9                            |
| Figure 14: Kramer Installation Wizard – Setting the KDS-EN3 Manager Password)             | 10                           |
| Figure 15: Kramer Installation Wizard – Moving to Dante API Installation                  | 10                           |
| Figure 16: Kramer Installation Wizard – Installing Dante API                              | 10                           |
| Figure 17: Kramer Installation Wizard – moving to Dante Controller Installation           | 11                           |
| Figure 18: Kramer Installation Wizard – Installing Dante Controller                       | 11                           |
| Figure 19: Kramer Installation Wizard – Dante Controller Setup Message                    | 11                           |
| Figure 20: Kramer Installation Wizard – Kramer Network Components                         | 12                           |
| Figure 21: Kramer Installation Wizard – Kramer Network Components Installation            | 12                           |
| Figure 22: Kramer Installation Wizard – Kramer Network Components Installation Completion | 12                           |
| Figure 23: Kramer installation Wizard – Installing K-Config                               | 13                           |
| Figure 24: Info Message                                                                   | 13                           |
| Figure 25: Kramer Network Updating                                                        | 13                           |
| Figure 26: DB Update Complete Message                                                     | 13                           |
| Figure 27: Kramer Network Administrator Utilities Window                                  | 14                           |
| Figure 28: Kramer Installation Wizard – Installation Complete                             | 14                           |
| Figure 29: Kramer Network Administrator Utilities Window Ready                            | Error! Bookmark not defined. |
| Figure 30: Kramer Network Administrator Utilities                                         | 15                           |
| Figure 31: Services Menu                                                                  | 15                           |
| Figure 32: Kramer Network Logs                                                            | 16                           |
| Figure 33: Saving the Log                                                                 | 16                           |
| Figure 34: Log File                                                                       | 17                           |
| Figure 35: Database Menu                                                                  | 17                           |
| Figure 36: Database Reset Warning                                                         | 18                           |
| Figure 37: Users Menu                                                                     | 18                           |
| Figure 38: Settings Mienu                                                                 | 18                           |
| Figure 39. Help Wellu<br>Figure 40. Kromer Network Desistration Form                      | 19                           |
| Figure 40. Klamer Network Registration Form                                               | 20                           |
| Figure 41. License Request Willow                                                         | 20                           |
| Figure 42. Changing the Default Begoward                                                  | 21                           |
| Figure 43. Onlanging the Deladit Fassword                                                 | 21                           |
| riguro TT. Ocivor Ociling Willidow                                                        | 22                           |
|                                                                                           |                              |

Trademarks: © 2017 Kramer Electronics Ltd. All rights reserved. Microsoft and Windows are either registered trademarks or trademarks of Microsoft Corporation in the United States and/or other countries. Android is a trademark of Google Inc. iOS is a registered trademark of Apple Inc.

## 1 Introduction

Download the up-to-date **KRAMER NETWORK** installation package (kn-installation-wizard-1\_0\_6.zip) from: <u>www.kramerav.com/support/product\_downloads.asp?pid=3279</u>, unzip the file and install the kn-installation-wizard-1\_0\_6.exe file.

KRAMER NETWORK supports uninstall/install/repair/upgrade modes.

The installation package installs the following software:

- Visual C++ Redistributable for Visual Studio 2012
- Visual C++ Redistributable for Visual Studio 2013
- WAMP (Apache)
- KDS-EN3\_Manager\_64
- Dante API (DAPI)
- DAPI Controller
- Kramer Network components
- Kramer Network Administrator Utilities

Before you begin installing KRAMER NETWORK 1.0.6, review the installation prerequisites (Section 2.1).

## 2 **KRAMER NETWORK Installation Prerequisites and Specifications**

This section describes the KRAMER NETWORK 1.0.6 software installation prerequisites and specifications.

#### 2.1 Installation Prerequisites

The following are the KRAMER NETWORK prerequisites for installation.

#### 2.1.1 Server Hardware Spec

The server hardware spec encompasses the following:

For a small system including up to 30 streaming devices and up to 30 controlled devices:

• CPU i5, 8GB RAM, 100GB Disk-space

For a medium system, up to 100 streaming devices and up to 100 controlled devices:

• CPU i7, 16GB RAM, 100GB Disk-space

#### 2.1.2 Server OS Language

English

#### 2.1.3 Server Operation System

KRAMER NETWORK 1.0.6 supports the following standard or virtual server operating systems:

- Windows 7 Pro / Enterprise, 64 bit, fresh install
- Windows 10 Pro / Enterprise, 64 bit, fresh install
- Windows Server 2008, 64 bit
- Windows Server 2012, 64 bit

In order for **KRAMER NETWORK** to recognize KDS-EN3 and KDS-DEC3 encoders and decoders, set the UPnP service and the SSDP Discovery service Startup Type to Automatic and verify that the Status of each service is started.

#### 2.1.4 Server Firewall Ports

If you are using a firewall or an anti-virus application on the server make sure that the following ports are opened:

#### For Dante:

- UDP port 319, 320 PTP (address: 224.0.0.129-132)
- UDP port 5353 mDNS (address: 224.0.0.251)
- UDP port 8700 8708 Control and monitoring (address: 224.0.0.230 232)

#### For Dante and KDS-3 auto-discovery:

• UDP port 5353 for the Bonjour/multicast DNS (mDNS) protocol

#### For Web Socket/Client:

• TCP Port 9000

#### For Kramer Pro AV (Matrices, Scalers, and so on):

- TCP Port 5000
- UDP Port 50000

#### Ports in use for Room Control:

• TCP Port: 4000-5000 (range)

#### For internal use:

- TCP Port: 3333-3334
  - These ports are not included by-default in the firewall rules, and may therefore be blocked.

#### 2.2 Specifications

This section describes the **KRAMER NETWORK 1.0.6** specifications. For information about server requirements, see <u>Section 2.1</u>

#### 2.2.1 Client Operation System

- Google Chrome
- Mozilla Firefox
- Microsoft Internet Explorer 10 and higher
- Microsoft Windows 10 Edge

#### 2.2.2 Network

- Kramer Network scan devices and auto-detect on LAN or on a single VLAN
- The requirement for the network is L2 IP switching
- For streaming the network should support Multicast

#### 2.2.3 Concurrent Clients

• Up to 10 concurrent clients (logged in users) recommended

#### 2.2.4 Streaming

- KDS-EN3 H.264 encoder, KDS-DEC3 H.264 decoder
- KDS-EN4 H.264/MJPEG encoder, KDS-DEC4 H.264/MJPEG decoder
- KDS-EN6 4K, HDCP encoder, KDS-DEC6 4K, HDCP decoder
- FC-404 NET, Dante streamer
- Up to 100 streaming devices

#### 2.2.5 Pro-AV Kramer Devices

• Kramer Pro-AV devices that support p3K, auto-detection, virtual matrix, monitoring and launch webinterface – practically unlimited

#### 2.2.6 IP Devices

• IP devices, manually added, launch web-interface - practically unlimited

#### 2.2.7 Control

- Virtual server, based on K-Config 3.0
- Up to 100 controlled devices or 10 rooms recommended

#### 2.2.8 Users

- Super User: single
- Admin level: practically unlimited
- User level: practically unlimited

#### 2.2.9 User Levels

• Built-in three levels, with fine-tune option in two of them

## 3 Installing KRAMER NETWORK 1.0.6

The Kramer Network installation Wizard-1.0.6 installs all the software required for running the **KRAMER NETWORK** application. When the Kramer Network installation Wizard-1.0.6 prompts you to install external applications, leave all default values selected.

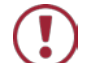

Before installing the program it is important that you:

- Use the default options to prevent problems during installation.
- Make sure that you have administrator permissions.
- Allow access to all the programs included in this installation on the Windows Security Alert (Firewall).

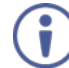

If this is the first time you are installing **KRAMER NETWORK** the wizard asks you to install a list of programs. If you are updating **KRAMER NETWORK**, the wizard asks you to either repair (install a new version if required) or skip (and move to the next program to be installed) a program installation. The following installation process refers basically to the installation process with notes regarding the upgrade process.

To install the **KRAMER NETWORK** application:

- 1. Go to the **KRAMER NETWORK** web page and download the "kn-installation-wizard-1\_0\_6.zip" file from the DOWNLOADS section (www.kramerav.com/support/product\_downloads.asp?pid=3279).
- Run the "kn-installation-wizard-1\_0\_6.exe" file as administrator. The Kramer Network installation Wizard-1.0.6 appears (see Figure 1).

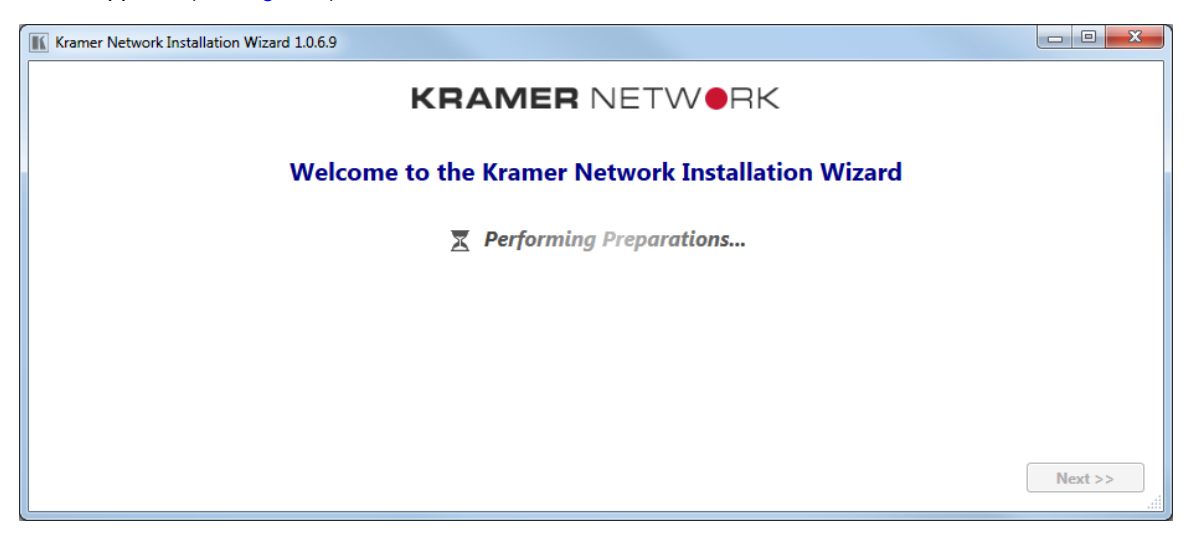

Figure 1: Kramer Installation Wizard Preparation

- 3. The Kramer Network installation Wizard-1.0.6 may prompt you to install .NET 4.5:
  - Follow the onscreen instructions to complete the installation.
  - You can also obtain the software from the .NET 4.5 Internet page.

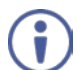

You need to be connected to the Internet for this installation.

4. Select Install (or Upgrade to upgrade to the latest revision).

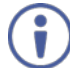

There is no need to uninstall the program before you install the new revision.

Use Uninstall only if you want to remove the program.

| Kramer Network Installation Wizard 1.0.6.8        |         |
|---------------------------------------------------|---------|
| KRAMER NETWORK                                    |         |
| Welcome to the Kramer Network Installation Wizard |         |
| Install                                           |         |
|                                                   |         |
|                                                   |         |
|                                                   |         |
|                                                   | Next >> |

Figure 2: Kramer Installation Wizard - First-time Installation

| Kramer Network Installation Wizard 1.0.6.9        |         |
|---------------------------------------------------|---------|
| KRAMER NETWORK                                    |         |
| Welcome to the Kramer Network Installation Wizard |         |
| Upgrade                                           |         |
| O Uninstall                                       |         |
|                                                   |         |
|                                                   |         |
|                                                   |         |
|                                                   |         |
|                                                   | Next >> |

Figure 3: Kramer Installation Wizard – Upgrade

i

When upgrading **KRAMER NETWORK** some of the software programs that are already installed on your PC are automatically skipped; for other programs that are included in the Installation package you will be asked to either repair or skip the programs as required.

5. Click Next>>. The end-user license agreement appears (for first time installation):

|                                                                                                    | × |
|----------------------------------------------------------------------------------------------------|---|
| End User License Agreement                                                                                                    |   |
| END USER LICENSE AGREEMENT                                                                                                    | * |
| This software end user license agreement (this "EULA") is an agreement<br>between you (the "Licensee") and Kramer Electronics Ltd. ("Kramer")<br>which sets forth the terms of the license granted by Kramer to the Licensee<br>as to the Software (as defined below). This EULA provides a license to use<br>the Software and contains warranty information and liability disclaimers.<br>Read this EULA carefully before using the Software. By clicking "I<br>agree", you are confirming your acceptance of this license to use the<br>Software and agreeing to become bound by the terms of this EULA. If you<br>do not agree to the terms of this EULA, do not use the Software. |   |
| The Software is owned and remains the property of Kramer or its third<br>party licensors, is protected by copyright laws and international copyright                                                                                                    | - |
| I Do Not Agree                                                                                                    |   |

Figure 4: Kramer Installation Wizard – End User License Agreement KRAMER NETWORK – Installing KRAMER NETWORK 1.0.6

#### 6. Check I Agree and click Next>.

Figure 5 shows the installation wizard.

i

The installation wizard shows the list of programs that need to be installed.

Figure 5: Kramer Installation Wizard - Microsoft Visual C++ 2012 (Install)

7. Click Install (Repair or Skip) and follow the instructions:

| 🖟 Microsoft Visual C++ 2012 Redistributable (x64) - 11.0.61030 Set 📼 📼 🛲 🏎                                                                        |  |  |
|----------------------------------------------------------------------------------------------------|--|--|
| Microsoft Visual C++ 2012<br>Redistributable (x64) - 11.0.61030                                                                                   |  |  |
| MICROSOFT SOFTWARE LICENSE TERMS                                                                                                    |  |  |
| MICROSOFT VISUAL C++ 2012 RUNTIME LIBRARIES                                                                                                    |  |  |
| These license terms are an agreement between Microsoft Corporation (or based on where you live, one of its affiliates) and you. Please read them. |  |  |
| I agree to the license terms and conditions                                                                                                    |  |  |
| Install Close                                                                                                    |  |  |

Figure 6: Kramer Installation Wizard – Installing Microsoft Visual C++ 2012

8. Click Install.

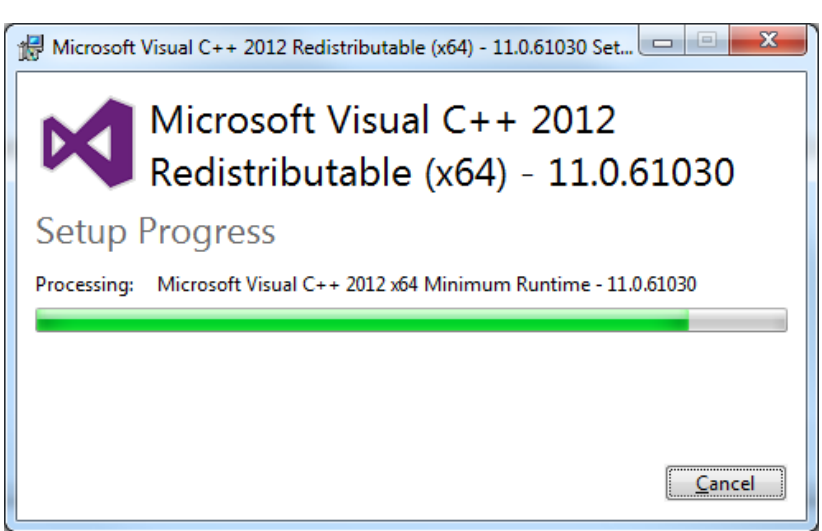

Figure 7: Kramer Installation Wizard – Installing Microsoft Visual C++ 2012

9. Wait until the following window appears.

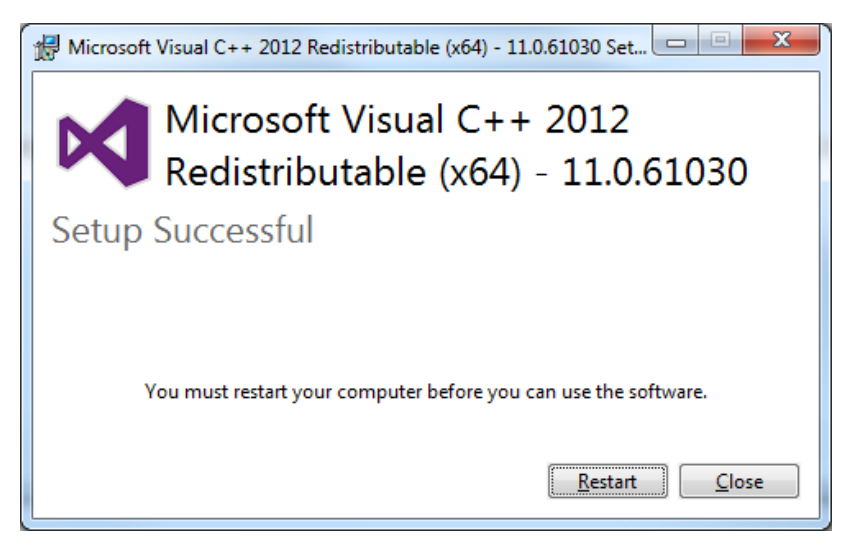

Figure 8: Kramer Installation Wizard -Microsoft Visual C++ 2012 Successful Setup

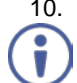

10. Click Close.

Note that you can restart your computer, if required, after installation is complete.

11. Repeat the same process for Microsoft Visual C++ 2013:

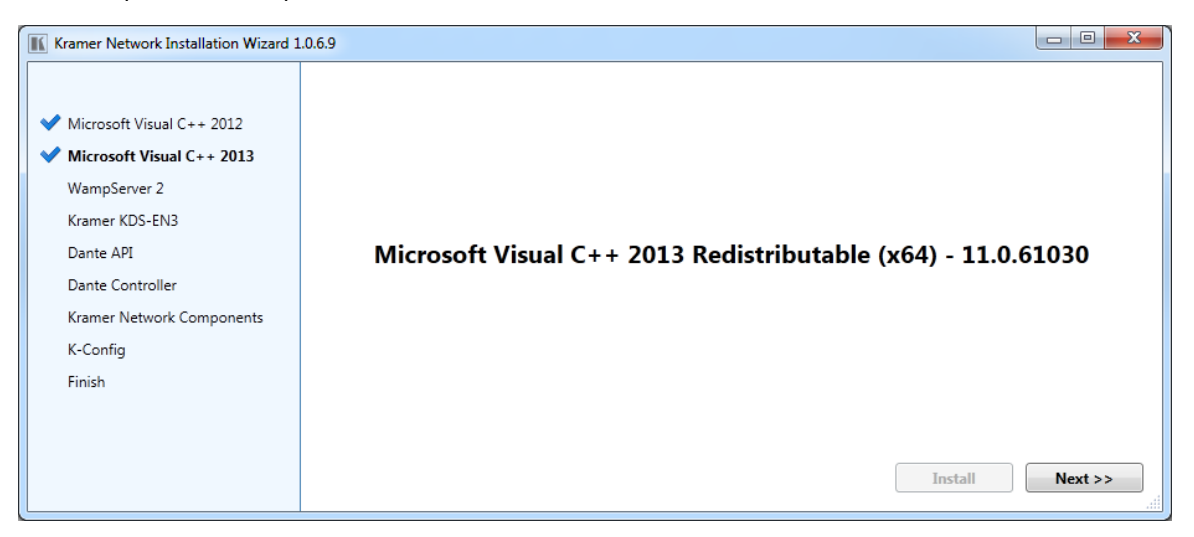

Figure 9: Kramer Installation Wizard - Microsoft Visual C++ 2013 Installation Complete

Note that you can restart your computer, if required, after installation is complete.

12. Click Next>>.

13. Install (Repair or Skip) the WampServer:

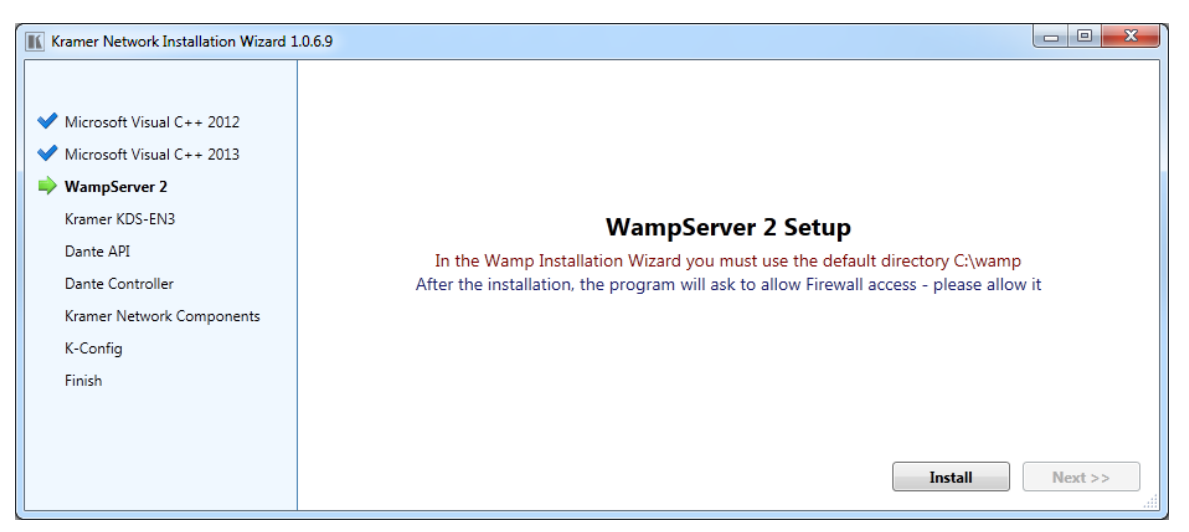

Figure 10: Kramer Installation Wizard - Installing WampServer 2

14. Click Install (Repair or Skip).

| Setup - WampServer 2                                                                                          |                                                                               |
|----------------------------------------------------------------------------------------------------|-------------------------------------------------------------------------------|
| ω                                                                                                    | Welcome to the WampServer 2<br>Setup Wizard                                   |
| WampServer                                                                                                    | This will install WampServer 2.5 on your computer.                            |
| Powered by                                                                                                    | It is recommended that you close all other applications before<br>continuing. |
| Alter Way<br>The French<br>Open Source<br>Service Provider<br>http://www.alterway.fr                          | Click Next to continue, or Cancel to exit Setup.                              |
| Apache : 2.4.9<br>MySQL : 5.6.17<br>PHP : 5.5.12<br>PHPMyAdmin : 4.1.14<br>SqlBuddy : 1.3.3<br>XDebug : 2.2.5 | Install                                                                       |
|                                                                                                    | Next > Cancel                                                                 |

Figure 11: Kramer Installation Wizard – WampServer2 Setup Wizard

- 15. Follow the WampServer setup and installation instructions:
  - Check the agreement.
  - Set the folder to which WampServer will be installed.
  - Create Quick Launch icon and/or Desktop icon, if required.
  - Choose a default browser (if you are not sure click Open).
  - Specify the SMTP server (optional).

16. Click Finish to exit setup and check Launch WampServer 2 now, if required.

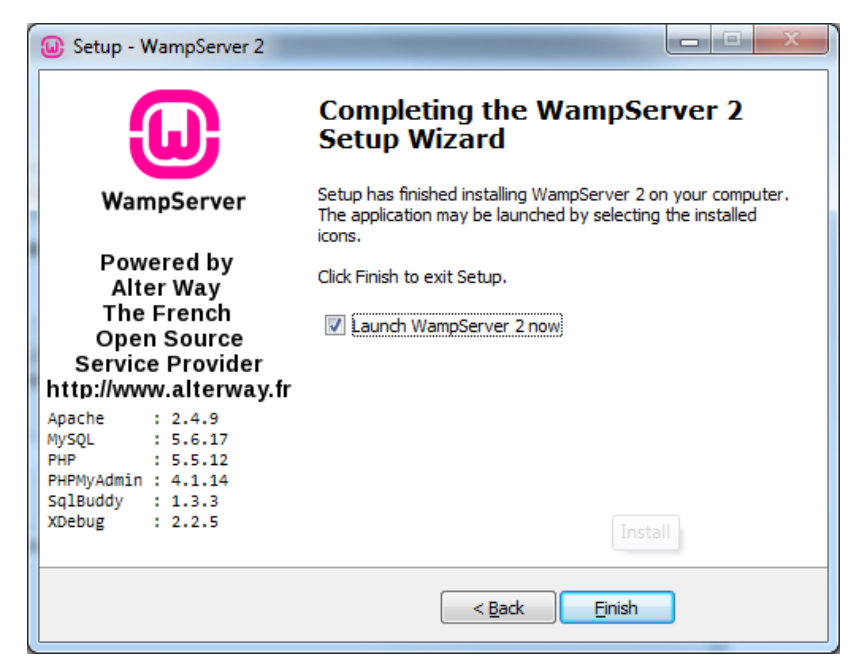

Figure 12: Kramer Installation Wizard - WampServer 2 Completion of Installation

17. Click Next>> to install the Kramer KDS-EN3 Manager.

| Kramer Network Installation Wizard                                                                                                    | .0.6.9                                                                                                    |
|----------------------------------------------------------------------------------------------------|----------------------------------------------------------------------------------------------------|
| <ul> <li>Microsoft Visual C++ 2012</li> <li>Microsoft Visual C++ 2013</li> <li>WampServer 2<br/>Kramer KDS-EN3<br/>Dante API<br/>Dante Controller<br/>Kramer Network Components<br/>K-Config<br/>Finish</li> </ul> | WampServer 2 Setup         In the Wamp Installation Wizard you must use the default directory C:\wamp         After the installation, the program will ask to allow Firewall access - please allow it         Install       Next >> |

18. Click Install (Repair or Skip) to install the KDS-EN3 Manager.

| Kramer Network Installation Wizard                                                                                                    | 1.0.6.9                                                                                                    |         |
|----------------------------------------------------------------------------------------------------|----------------------------------------------------------------------------------------------------|---------|
| <ul> <li>Microsoft Visual C++ 2012</li> <li>Microsoft Visual C++ 2013</li> <li>WampServer 2</li> <li>Kramer KDS-EN3         Dante API         Dante Controller         Kramer Network Components         K-Config         Finish     </li> </ul> | <b>Kramer KDS-EN3 Manager</b><br>At the end of the installation, login using the password: 123456<br>After login close the KDS-EN3 Manager |         |
|                                                                                                    | Install                                                                                                    | Next >> |

Figure 13: Kramer Installation Wizard – Installing Kramer KDS-EN3 Manager

19. Set the password for your units (use the 123456 password, see Figure 13).

| KDS-EN3 Manager - Password KDS-EN3 Manager - Password                                              |                                                                                                    |
|----------------------------------------------------------------------------------------------------|----------------------------------------------------------------------------------------------------|
| Please specify a password for your units.                                                          | Please specify a password for your units.                                                          |
| This password is stored in each unit and used for secure                                           | This password is stored in each unit and used for secure                                           |
| communication between your KDS-EN3 Manager software and your                                       | communication between your KDS-EN3 Manager software and your                                       |
| units.                                                                                             | units.                                                                                             |
| All units in your enviroment must share the same password.                                         | All units in your enviroment must share the same password.                                         |
| If you're joining an established environment, provide the current                                  | If you're joining an established environment, provide the current                                  |
| environment password. <i>If you later realize you mistyped the password,</i>                       | environment password. <i>If you later realize you mistyped the password,</i>                       |
| <i>click</i> <b>Change Password</b> <i>in the</i> <b>Settings</b> <i>panel of the main window.</i> | <i>click</i> <b>Change Password</b> <i>in the</i> <b>Settings</b> <i>panel of the main window.</i> |
| Enter password                                                                                     | Enter password                                                                                     |
| Confirm password                                                                                   | Confirm password                                                                                   |
| Apply                                                                                              | Apply                                                                                              |

Figure 14: Kramer Installation Wizard - Setting the KDS-EN3 Manager Password)

20. Click Apply.

The KDS-EN3 Manager appears -close it if you do not need to use it.

21. Click Next>>.

| Kramer Network Installation Wizard                                                                                                    | 1.0.6.9                                                                                                    |         |
|----------------------------------------------------------------------------------------------------|----------------------------------------------------------------------------------------------------|---------|
| <ul> <li>Microsoft Visual C++ 2012</li> <li>Microsoft Visual C++ 2013</li> <li>WampServer 2</li> <li>Kramer KDS-EN3         <ul> <li>Dante API</li> <li>Dante Controller</li> <li>Kramer Network Components</li> <li>K-Config</li> <li>Finish</li> </ul> </li> </ul> | <b>Kramer KDS-EN3 Manager</b><br>At the end of the installation, login using the password: 123456<br>After login close the KDS-EN3 Manager | Next >> |

Figure 15: Kramer Installation Wizard – Moving to Dante API Installation

22. Click Install (Skip or Repair) to install Dante API.

| Kramer Network Installation Wizard 1                                             | .0.6.10   |         |
|----------------------------------------------------------------------------------|-----------|---------|
|                                                                                  |           |         |
| <ul> <li>Microsoft Visual C++ 2012</li> <li>Microsoft Visual C++ 2013</li> </ul> |           |         |
| ✔ WampServer 2                                                                   |           |         |
| 💙 Kramer KDS-EN3                                                                 |           |         |
| 뵺 Dante API                                                                      | Dante API |         |
| Dante Controller                                                                 |           |         |
| Kramer Network Components                                                        |           |         |
| K-Config                                                                         |           |         |
| Finish                                                                           |           |         |
|                                                                                  |           |         |
|                                                                                  | Install   | Next >> |

Figure 16: Kramer Installation Wizard - Installing Dante API

23. Follow the installation instructions and then click Next>> to continue to DANTE Controller installation.

| Kramer Network Installation Wizard                                                                                                    | 1.0.6.10             |         | x |
|----------------------------------------------------------------------------------------------------|----------------------|---------|---|
| <ul> <li>Microsoft Visual C++ 2012</li> <li>Microsoft Visual C++ 2013</li> <li>WampServer 2</li> <li>Kramer KDS-EN3</li> <li>Dante API<br/>Dante Controller<br/>Kramer Network Components<br/>K-Config<br/>Finish</li> </ul> | Dante API<br>Install | Next >> |   |

Figure 17: Kramer Installation Wizard - moving to Dante Controller Installation

24. Click Install (Repair or Skip).

| Kramer Network Installation Wizard                                                                                                    | .0.6.10                                                                                   |         |
|----------------------------------------------------------------------------------------------------|-------------------------------------------------------------------------------------------|---------|
| <ul> <li>Microsoft Visual C++ 2012</li> <li>Microsoft Visual C++ 2013</li> <li>WampServer 2</li> <li>Kramer KDS-EN3</li> <li>Dante API</li> <li>Dante API</li> <li>Dante Controller<br/>Kramer Network Components<br/>K-Config<br/>Finish</li> </ul> | Dante Controller<br>If you are prompted to restart your computer, click Close.<br>Install | Next >> |

Figure 18: Kramer Installation Wizard – Installing Dante Controller

25. Follow the installation instructions. Upon completion of the setup, the following message appears:

| 🥸 Dante Controller Setup                                |  |
|---------------------------------------------------------|--|
| Dante Controller                                        |  |
| Setup Successful                                        |  |
|                                                         |  |
| You must restart your computer to complete this action. |  |
|                                                         |  |

Figure 19: Kramer Installation Wizard – Dante Controller Setup Message

- 26. If you are prompted to restart the Computer do not do so and click Close.
- 27. Click **Next>>** to continue to the Kramer Network Installation.

| Kramer Network Installation Wizard 1                                                                                                    | .0.6.10                   |         |
|----------------------------------------------------------------------------------------------------|---------------------------|---------|
| <ul> <li>Microsoft Visual C++ 2012</li> <li>Microsoft Visual C++ 2013</li> <li>WampServer 2</li> <li>Kramer KDS-EN3</li> <li>Dante API</li> <li>Dante Controller</li> <li>Kramer Network Components<br/>K-Config<br/>Finish</li> </ul> | Kramer Network Components |         |
|                                                                                                    | Install                   | Next >> |

Figure 20: Kramer Installation Wizard - Kramer Network Components

28. Click Install (Upgrade or Skip).

| Kramer Network Installation Wizard 1                                                                                                    | .06.8                 |
|----------------------------------------------------------------------------------------------------|-----------------------|
| <ul> <li>Microsoft Visual C++ 2012</li> <li>Microsoft Visual C++ 2013</li> <li>WampServer 2</li> <li>Kramer KDS-EN3</li> <li>Dante API</li> <li>Dante API</li> <li>Dante Controller</li> <li>Kramer Network Components<br/>K-Config<br/>Finish</li> </ul> | Kramer Network Client |
|                                                                                                    | Install Next >>       |

Figure 21: Kramer Installation Wizard – Kramer Network Components Installation

29. Wait until all Kramer Network components are installed.

| Kramer Network Installation Wizard 1                                | .0.6.8                                           |
|---------------------------------------------------------------------|--------------------------------------------------|
| ✓ Microsoft Visual C++ 2012                                         | ✓ Kramer Network Client ✓ Kramer Network Server  |
| <ul> <li>Microsoft Visual C++ 2013</li> <li>WampServer 2</li> </ul> | ✓ Kramer Network ALServer ✓ Kramer Network Utils |
| <ul> <li>Kramer KDS-EN3</li> <li>Dante API</li> </ul>               | Kramer Network Components                        |
| Dante Controller     Kramer Network Components                      |                                                  |
| K-Config<br>Finish                                                  |                                                  |
|                                                                     | Install Next >>                                  |

Figure 22: Kramer Installation Wizard - Kramer Network Components Installation Completion

30. Click **Next>>**. The following message appears.

| Kramer Network Installation Wizard 1.0.                                                                                                    | 6.10     |                 |
|----------------------------------------------------------------------------------------------------|----------|-----------------|
| <ul> <li>Microsoft Visual C++ 2012</li> <li>Microsoft Visual C++ 2013</li> <li>WampServer 2</li> <li>Kramer KDS-EN3</li> <li>Dante API</li> <li>Dante Controller</li> <li>Kramer Network Components</li> <li>K-Config<br/>Finish</li> </ul> | K-Config | Install Next >> |

Figure 23: Kramer Installation Wizard – Installing K-Config

31. Click Install (Upgrade or Skip).

Immediately after the installation of Kramer Network Components and while **K-Config** is installed, **KRAMER NETWORK** database is created (or updated) and the following info message appears:

| Info                                      | ×                  |
|-------------------------------------------|--------------------|
| New Installation detected, the DB was cre | eated successfully |
|                                           | ОК                 |

Figure 24: Info Message

- 32. Click OK.
- 33. Wait for Kramer Network to finish the updating process.

| Kramer Network Updating                                                          | Kramer Network Updating                                                          |
|----------------------------------------------------------------------------------|----------------------------------------------------------------------------------|
| Create/Update Kramer Network Server<br>Please wait until the process will finish | Create/Update Kramer Network Server<br>Please wait until the process will finish |
| Check Versions                                                                   | Check Versions                                                                   |
| Updating Database                                                                | Vpdating Database                                                                |
| Restarting services                                                              | Restarting services                                                              |
| 6 Finish                                                                         | V Finish                                                                         |

Figure 25: Kramer Network Updating

34. When finished, click OK.

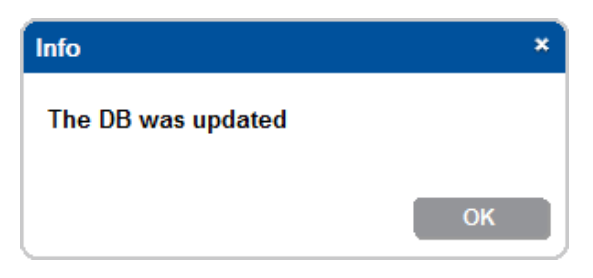

Figure 26: DB Update Complete Message

#### 35. Click OK.

The KRAMER NETWORK Administrator Utilities program appears:

| 🔣 Kram      | er Networ    | k Admi                                    | nistrator             | Utilities | - × |
|-------------|--------------|-------------------------------------------|-----------------------|-----------|-----|
| Services    | Database     | Users                                     | Settings              | Help      |     |
| 0<br>0<br>0 | X  Kra Ada   | mer Netw<br>apter Laye<br>b Server<br>SQL | ork<br>er<br>(Apache) |           |     |
| Database    | e Version: 3 |                                           |                       |           |     |

Figure 27: Kramer Network Administrator Utilities Window

In the background K-Config is installed. When complete, the following message appears:

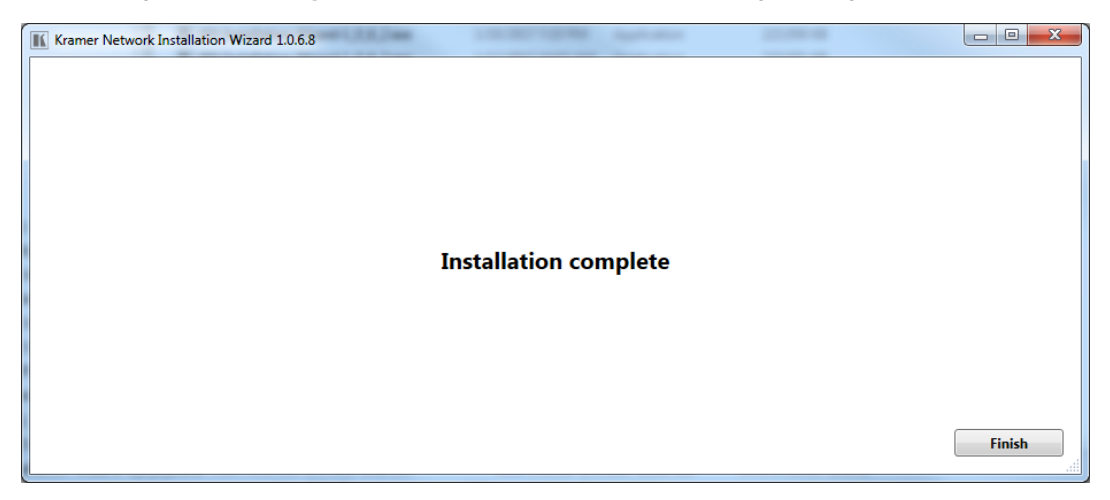

Figure 28: Kramer Installation Wizard - Installation Complete

36. Click Finish. KRAMER NETWORK is installed.

For information about the Kramer Network Administrator Utilities, see Section.4

## 4 Kramer Network Administrator Utilities Menus

Kramer Network Administrator Utilities can be used by IT Managers to monitor and detect problems in the system. It includes restart buttons for each item, port setting buttons for Kramer Network and the adapter layer, and status indicators for each item (see Figure 30).

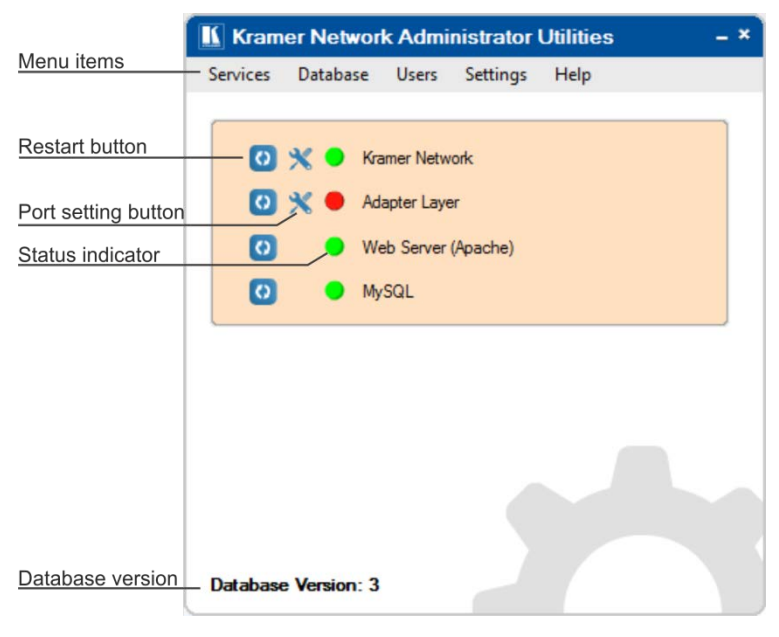

Figure 29: Kramer Network Administrator Utilities

#### 4.1.1 Services Menu

Use the Services menu to display the system log and restart all or individual services.

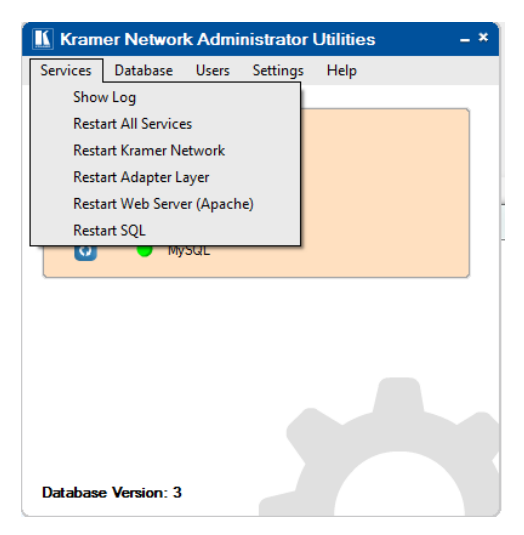

Figure 30: Services Menu

Figure 32 shows the logs.

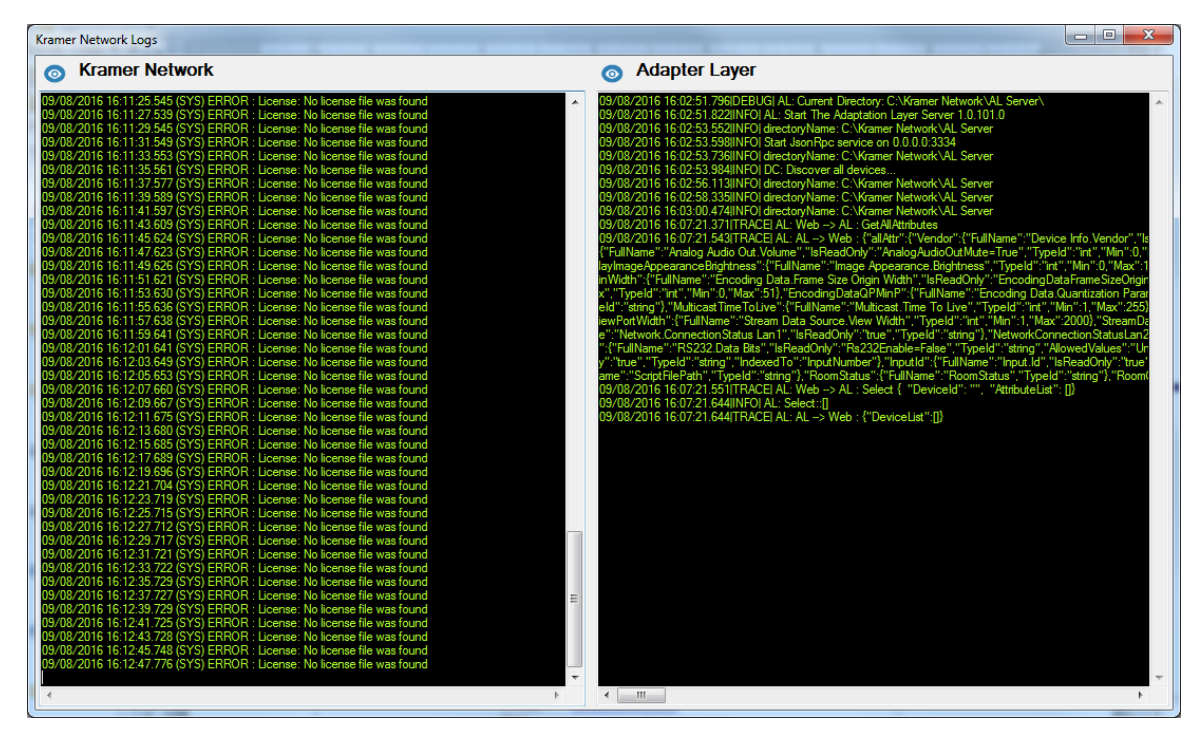

Figure 31: Kramer Network Logs

Click the eye icon ((()) to save the log and send it to Kramer Support (<u>info@kramerel.com</u>) for analysis in case of a problem.

| Ormaniza - Include in library                                                                                                    | <ul> <li>Share with * Rurn</li> </ul>                                                                                                    | New Folder                                                                  |                                                                     | ALC: NO.                                      | - Hata - A                                                                                                    | - F1                    |      |
|----------------------------------------------------------------------------------------------------|----------------------------------------------------------------------------------------------------|-----------------------------------------------------------------------------|---------------------------------------------------------------------|-----------------------------------------------|----------------------------------------------------------------------------------------------------|-------------------------|------|
| A                                                                                                    | Name                                                                                                    |                                                                             | Date modified                                                       | Type                                          | Que .                                                                                                    | Su                      |      |
| Favorites                                                                                                    | Die                                                                                                    |                                                                             |                                                                     |                                               |                                                                                                    |                         |      |
| Desktop                                                                                                    | logfile                                                                                                    |                                                                             | 8/9/2016 4:31 PM                                                    | File                                          |                                                                                                    |                         | - 14 |
| U Downloads                                                                                                    |                                                                                                    |                                                                             |                                                                     |                                               |                                                                                                    |                         |      |
| Kecent Places                                                                                                    |                                                                                                    |                                                                             |                                                                     |                                               |                                                                                                    |                         |      |
| KENDERING                                                                                                    |                                                                                                    |                                                                             |                                                                     |                                               |                                                                                                    |                         |      |
| 📷 Libraries                                                                                                    |                                                                                                    |                                                                             |                                                                     |                                               |                                                                                                    |                         |      |
| Documents                                                                                                    |                                                                                                    |                                                                             |                                                                     |                                               |                                                                                                    |                         |      |
| A Music                                                                                                    |                                                                                                    |                                                                             |                                                                     |                                               |                                                                                                    |                         |      |
| Pictures                                                                                                    |                                                                                                    |                                                                             |                                                                     |                                               |                                                                                                    |                         |      |
| Videos                                                                                                    |                                                                                                    |                                                                             |                                                                     |                                               |                                                                                                    |                         |      |
|                                                                                                    | (2) or t                                                                                                    |                                                                             |                                                                     |                                               |                                                                                                    |                         | -    |
| 1 item                                                                                                    |                                                                                                    |                                                                             |                                                                     |                                               |                                                                                                    |                         |      |
| 1 item                                                                                                    | -time                                                                                                    |                                                                             |                                                                     |                                               |                                                                                                    |                         | 0    |
| 1 item                                                                                                    | C) + Kozmer Network + AL Server + log                                                                                                    | 1                                                                           | *   49                                                              | Search lay                                    |                                                                                                    |                         | 8    |
| 1 item                                                                                                    | C) + Kramer Network + AL Server + log<br>Burn - New Folder                                                                                   |                                                                             | •   47                                                              | Search lag                                    |                                                                                                    | <u> </u> œ 4<br>1       |      |
| 1 item                                                                                                    | C() + Kramer Network + AL Server + log<br>Burn New Folder<br>Rame                                                                            | Date modified                                                               | •   + <sub>7</sub><br>Type S                                        | Search lag                                    |                                                                                                    | ) • ≡                   |      |
| 1 item                                                                                                    | C) + Kamer Hetsorit + Al Sever + log<br>Burn New folder<br>Name                                                                              | Date modified<br>B/15/2016 1-38 PM                                          | • 42<br>Type S<br>Test Document                                     | oe<br>24 KB                                   |                                                                                                    | <b> −−</b>  6<br> = • [ |      |
| 1 item                                                                                                    | C) + Kamer Network + AL Server + log<br>Burn Nene folder<br>Name<br>Alforeting, 2015, 01, 34.log<br>Alforeting, 2015, 01, 34.log             | Date modified<br>B/33/2016 1.28 PM<br>8/9/2016 4.67 PM                      | fype Si<br>Text Document<br>Text Document                           | 06<br>24 KB<br>12 KB                          |                                                                                                    | <u> </u>                |      |
| 1 item                                                                                                    | C) + Kauner Hetsoph + AL Server + log<br>Burn New folder<br>Name<br>- Serverlogstet<br>- Serverlogstet<br>- Serverlogstet<br>- Serverlogstet | Date modified<br>8/15/2016 1-30 PM<br>8/9/2016 6-37 PM<br>8/15/2016 1-37 PM | ✓ 4y Type Si Test Document Test Document Test Document              | 24 KB<br>22 KB                                |                                                                                                    | ⊌ <u>e</u>              |      |
| 1 item                                                                                                    | C) + Kramer Network + AL Server + log<br>Burn Neve folder<br>Name<br>- Serverkog 2016, M, 34 log<br>- deneticioptet                          | Date modified<br>B1552056120 PM<br>B1522056120 FM<br>B1522016127 PM         | fype S Test Deconnect Test Deconnect Test Deconnect                 | 5earch lay<br>19<br>24 KB<br>12 KB<br>2 KB    |                                                                                                    | <u> </u> 6              | 1    |
| 1 item                                                                                                    | C) + Kamer Network + AL Server + log<br>Burn Neve folder<br>Name<br>afferent og 201<br>detter og 201<br>detter og 201<br>detter og 201       | Date modified<br>B1352016 130 PM<br>B1522016 137 PM                         | * 1 fg<br>Type S<br>Test Decument<br>Test Decument<br>Test Decument | Search Ing<br>24 KB<br>24 KB<br>2 KB          | , in the second second s | <b>bail</b> 8<br>⊨ • [  | 8    |
| 1 item                                                                                                    | C) + Kannet Hetsoph + AL Server + log<br>Barn Neve folder<br>Name<br>Stevenlog 2016 (01 JA Jog<br>detet log brt                              | Date modified<br>B152/2015-130 PM<br>8/15/2016-137 PM                       | fype     S  Trype     S  Test Decounset Test Decounset              | 5earch Ing<br>24 KB<br>12 KB<br>2 KB          | un en en en en en en en en en en en en en                                                                                                    | <b>bai</b> i£<br>⊨ • [  | 1    |
| 1 item                                                                                                    | C) + Karner Network + AL Server + tog<br>Burn New Folder<br>Name                                                                             | Date modified<br>813/2016 1-20 PM<br>8/15/2016 1-20 PM<br>8/15/2016 1-37 PM | Type S Test Document Test Document                                  | 5earch lay<br>24 KB<br>12 KB<br>2 KB          |                                                                                                    | <u>  a  </u> €<br>⊨ • [ | 1    |
| 1 item 1 item Computer + Local Data (Computer + Local Data (Computer + Local Data (Computer + Docal Data (Computer + Docal Data (Computer | CO + Kamer Network + AL Server + log<br>Burn Nevefolder<br>Name<br>Affreet Gapts<br>Affreet Gapts<br>detet jog bit                           | Date modified<br>B132056 1-38 PM<br>B132056 1-37 PM<br>B132056 1-37 PM      | Type S<br>Tet Decument<br>Tet Decument<br>Tet Decument              | 26 Search lay<br>26 KB<br>12 KB<br>2 KB       |                                                                                                    | <b> −− </b> €           | 1    |
| 1 item                                                                                                    | C) + Kanner Network + AL Server + log<br>Burn New Folder<br>Name -<br>                                                                       | Date modified<br>B13/2018 1-38 PM<br>B12/2018 4-37 PM<br>8/15/2016 1-37 PM  | r leg<br>Type S<br>Test Decument<br>Test Decument<br>Test Decument  | 560mth log<br>08<br>244.83<br>124.85<br>2.483 |                                                                                                    | i<br>                   |      |

Figure 32: Saving the Log

Figure 34 Shows an example of a Log file.

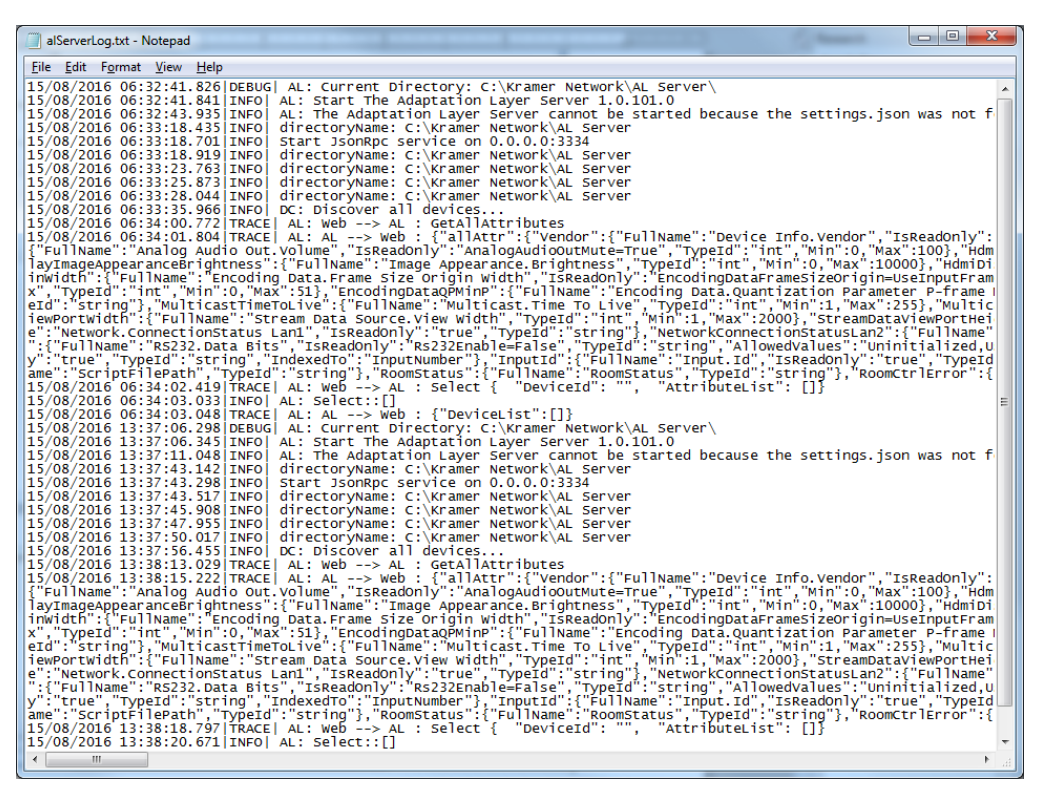

Figure 33: Log File

#### 4.1.2 Database Menu

Use the Database menu to backup and restore the database. The database comprises the entire project. You can also reset the database, thus deleting the entire project.

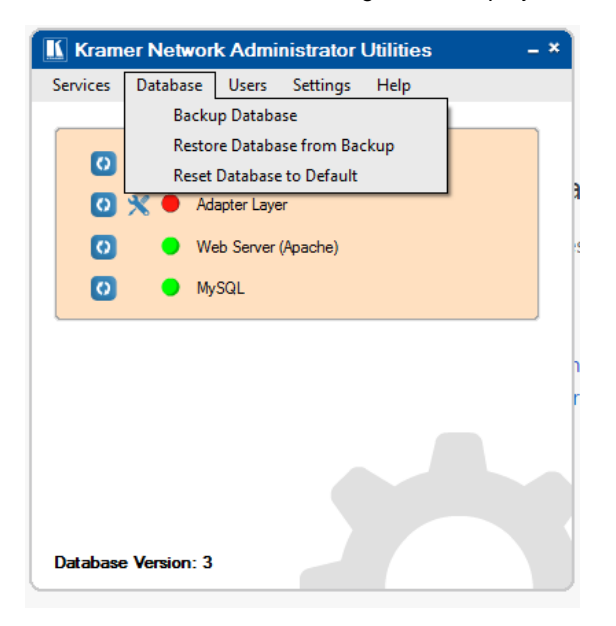

Figure 34: Database Menu

Before resetting your database, the following warning message appears:

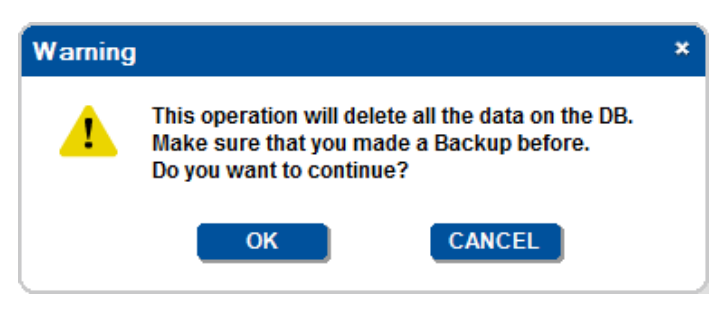

Figure 35: Database Reset Warning

Click OK to reset the database.

We recommend that you back up the database file (\*knb) to your computer before upgrading the firmware.

 $(\mathbf{i})$ 

The database backup can be restored only to the same firmware version. You cannot restore the database to a new version of the firmware.

When upgrading to a newer firmware version, the project automatically keeps the database so there is no need to restore the database to the latest version.

When backing up the database, record the database version number (2 in this example, in the lower part of the Utilities window) in case you need to restore from this backup. When restoring the database, the database version must match the firmware version.

If you encounter a problem with the software upgrade procedure, you need to install the previous software version and only then restore the database.

#### 4.1.3 Users Menu

The Users menu enables resetting the Super password (the Super password cannot be changed from within **KRAMER NETWORK**) and viewing the current logged-in users.

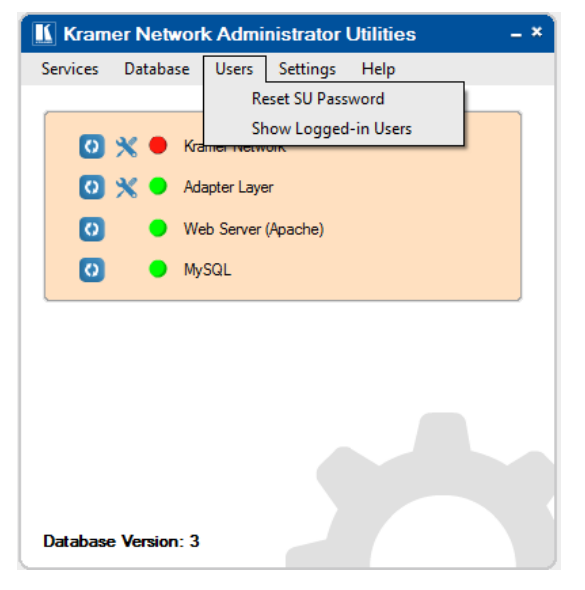

Figure 36: Users Menu

#### 4.1.4 Users Menu

The Settings menu lets you filter out repeated events.

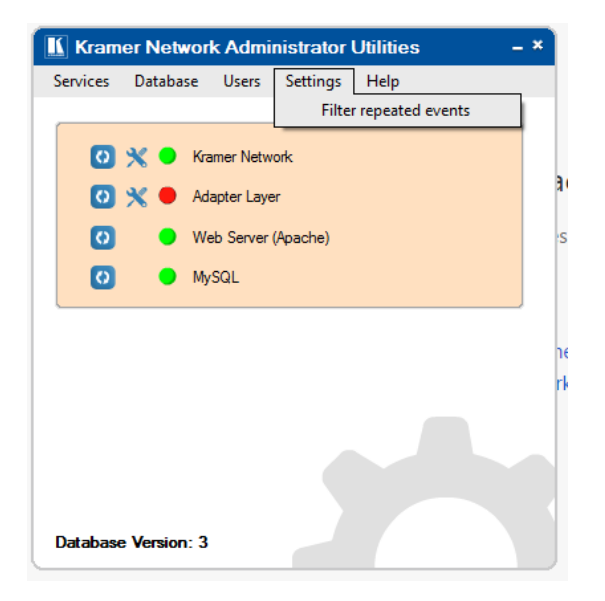

Figure 37: Settings Menu

#### 4.1.5 Help Menu

The Help menu shows the Administrator Utilities version and Kramer contact details.

| About Kramer Netwo    | ork Admin                                                                                | istrator Utilities                                                                                                    | ×  |
|-----------------------|------------------------------------------------------------------------------------------|----------------------------------------------------------------------------------------------------|----|
| KRAMER                | VER SI<br>June 2010<br>KRAMER<br>3 Am Veo<br>Jerusale<br>Tel:<br>Fax:<br>E-mail:<br>Web: | ON 1.0.5.9<br>6<br>ELECTRONICS, Ltd.<br>blamo St.<br>m, Israel 95463<br>+972 73 2650200<br>+972 2 6535369<br>info@kramerel.com<br>www.kramerelectronics.com |    |
| © 2016 Kramer Electro | nics, Ltd., a                                                                            | ll rights reserved                                                                                                    | ОК |

Figure 38: Help Menu

## 5 Opening KRAMER NETWORK 1.0.6 Client

Before opening the KRAMER NETWORK Client, make sure that the KN Server is running.

Open a web browser and type http://localhost/ in the URL.

### 5.1 Request License Form

When you first open the **KRAMER NETWORK** Client a registration form appears:

| KRAMER NETWORK |                         |                        | X |
|----------------|-------------------------|------------------------|---|
|                |                         |                        |   |
|                |                         | >                      |   |
|                |                         | NETWORK                |   |
|                | Registr                 | ration                 |   |
|                | james                   | green                  |   |
|                | evergreen               | Select country         |   |
|                | dphilosoph@kramerel.com | Phone number           |   |
|                | Select license type     | •                      |   |
|                | Request N               | lew License<br>License |   |

Figure 39: Kramer Network Registration Form

Fill in all the fields in the form and click Request New License. The license request window appears:

|                                                                                                    | e request for MAC: 68-05-ca-06-ed-e5                                                                                                    |
|----------------------------------------------------------------------------------------------------|----------------------------------------------------------------------------------------------------|
| 0A3030303030303<br>14066647364733A<br>6272614220262061<br>06D6F630A6E6573<br>737269660A356521                                    | 13A737961640A30333A736563697665640A6473612E6164736<br>6C69616D650A3332313331323331323A656E6F68700A61647<br>1756769746E413A7972746E756F630A66647366643A796E617<br>366F22A656D616E5F7473616C0A616D69733A656D616E5F74<br>D64652D36302D61632D35302D38363A63616D0A |
|                                                                                                    |                                                                                                    |
|                                                                                                    |                                                                                                    |
|                                                                                                    | end the license key to: <u>kramernetwork@kramerel.com</u> , with one of the                                                                                                    |
| In order to get license, s                                                                                                    |                                                                                                    |
| In order to get license, s<br>following options:<br>Copy to clipboa                                                              | rd - and past it to the email text.                                                                                                    |
| In order to get license, s<br>following options:<br>• Copy to clipboa<br>• Send by email -<br>• Save as file - wi<br>attachment. | rd - and past it to the email text.<br>will select the default email on this computer.<br>III download the file to the default browser location. Send this file by email as                                                                                   |

Figure 40: License Request Window

#### 5.2 Login to Kramer Network 1.0.6 Client

Once the file is uploaded, the client prompts you to login:

| AMER NETW. | як             |  |
|------------|----------------|--|
|            |                |  |
|            |                |  |
|            |                |  |
|            |                |  |
|            | Welcome        |  |
|            | KRAMER NETWORK |  |
|            | Username .     |  |
|            | Password       |  |
|            | Login          |  |
|            |                |  |
|            |                |  |
|            |                |  |
|            |                |  |
|            |                |  |

Figure 41: KRAMER NETWORK Login

Enter the default super user login information:

- User: super
- Password: 12345

After login you are prompted to change the password.

| Kramer Network ×<br>← → C ⊡ localhost/AngularProjects/Pi<br>KRAMER NETW®R | ojects/KSMng/trunk/application/                                              | A → O X<br>☆ P ⊘ ♥ ← =<br>Logout X |
|---------------------------------------------------------------------------|------------------------------------------------------------------------------|------------------------------------|
|                                                                           | Change Default Password Old Password New Password Retype New Password Change |                                    |

Figure 42: Changing the Default Password

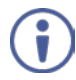

Note that after server restart, all the services are automatically started.

## 6 Basic Troubleshooting

Generally the Utility menu monitors the **KRAMER NETWORK** system. When a problem occurs, the specific status indicator turns red.

When an indicator turns red:

- Click the refresh icon (or refresh via the Services menu).
   If the status indicator turns green, the problem is solved. If not continue to step 2.
- 2. Open the Services menu and select Show Log.
- 3. Click the eye icon (()) to save the log.
- 4. Contact Kramer Support (info@kramerel.com) and send them the KN log.
- 5. If recommended by Kramer Support, click the port setting button (💥) to set the ports.

| Kramer Network Server Setting × |              |  |  |  |
|---------------------------------|--------------|--|--|--|
| Internal RPC Port 1:            | 3333         |  |  |  |
| Web Socket Port:                | 9000         |  |  |  |
|                                 | CANCEL APPLY |  |  |  |
|                                 |              |  |  |  |

Figure 43: Server Setting Window

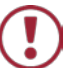

Do not change the port settings unless Kramer Support recommends doing so.

#### 6.1 Common Serving Error Messages

This section describes common server error messages and their solutions.

1. Error: ALS Communication problem

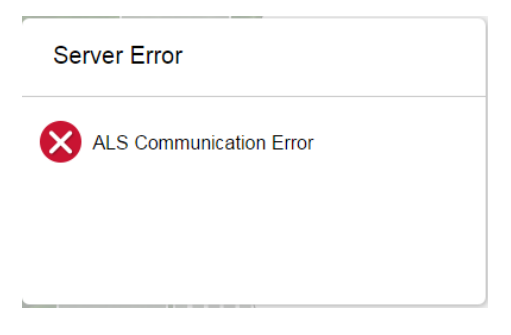

Solution: Go to the Administrator Utilities program and restart the Adapter Layer.

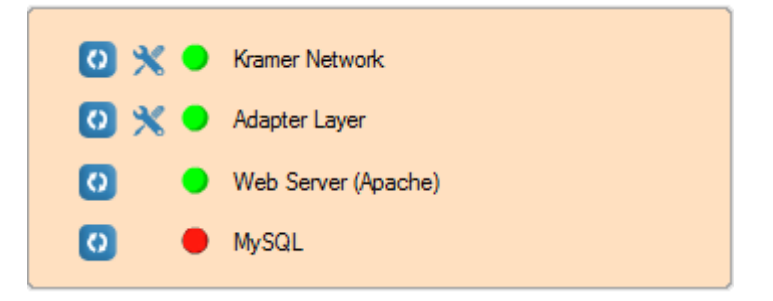

2. Error: Kramer Network Server is down

| Server Error                                                                            |
|-----------------------------------------------------------------------------------------|
| Cannot connect to application notification server, trying to reconnect in 3 second      |
|                                                                                         |
|                                                                                         |
| Or                                                                                      |
| Server Error                                                                            |
| Cannot connect to application server, please open the application and refresh the page. |
|                                                                                         |
|                                                                                         |

Solution: Go to the Administrator Utilities program and restart KRAMER NETWORK.

3. WAMP Server is down.

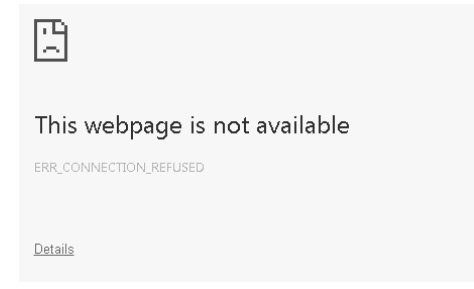

Solution: Go to the Administrator Utilities program and restart the Web Server and MySQL.